### **<u>Club informatique Mont-Bruno</u>**

Séances du 09 novembre et le 28 novembre 2012 Présentateurs : Réjean Côté

### Contenu de la séance

• Windows : La capture de l'écran

Le bouton démarrer L'extraction d'images et de musique d'un diaporama La compression des photos lors d'un envoi par courriel

#### Ce document contient des exercices fonctionnant avec les systèmes d'exploitation Windows 7, Vista et XP

Vous reconnaitrez les instructions qui s'appliquent à votre système d'exploitation en suivant les règles suivantes :

- les instructions précédées d'un titre comme (Windows 7, Vista et XP) se rapportent spécifiquement à tous les systèmes d'exploitation mentionnés ou à l'un des trois systèmes.
- les parties d'instructions séparées par **ou** se rapportent à des systèmes d'exploitation différents, vous devrez trouver quelle partie de l'instruction se rapportant à votre système d'exploitation de votre ordinateur.

### Windows : la capture d'écran

Une **capture d'écran** est une image de ce qui a été affiché à un instant donné sur un écran d'ordinateur. Cette image est semblable à une photo que l'on aurait prise de l'écran à ce même instant. Une capture d'écran est très utile pour décrire un problème à un utilisateur plus expérimenté pour obtenir de l'aide.

### Exercice 1 : (Windows 7, Vista et XP) comment faire une capture d'écran et l'imprimer. (Vous allez générer une image à capter, faire la capture de l'écran, déposer l'image dans le logiciel *Paint*, puis l'imprimer.)

- 1. Générez l'image à capter avec les actions suivantes :
  - 1.1. démarrez Internet Explorer ;
  - 1.2. à droite de 😔 , écrivez www.saint-patico.ca
  - 1.3. frappez sur la touche **Entrée** (vous verrez qu'**Internet Explorer** ne peut pas afficher cette page).
- Sur la première rangée de touches du clavier, frappez sur la touche Imprime écran (c'est la touche à droite de la touche F12, cette touche est identifiée soit par l'abréviation ImpÉc, imp écr ou bien par une autre abréviation de Imprime écran) pour copier l'image de l'écran dans le presse-papiers (avec certain ordinateur portable, vous aurez à frapper les touches Fn+ Imprime écran).

2.1 pour la capture d'une fenêtre seule, enfoncez la touche **ALT** et ensuite la touche **Imprime écran** (avec certain ordinateur portable, vous aurez à frapper les touches **Fn+ ALT+Imprime écran**).

- 3. Démarrez le programme **Paint** avec les actions suivantes :
  - 3.1. cliquez sur le bouton démarrer ;
  - 3.2. pointez ou cliquez sur Tous les programmes ;
  - 3.3. pointez ou cliquez sur Accessoires ;
  - 3.4. cliquez sur **Paint** ;
  - 3.5. au besoin, agrandissez la fenêtre qui est apparue en cliquant sur le bouton 🗉.

- 4. Déposez le contenu du presse-papiers dans la fenêtre de **Paint** avec les actions suivantes :
  - 4.1. dans la barre des menus, cliquez sur **Edition** ;
    - 4.1.1. avec Windows 7 passez à l'étape 4.2;
  - 4.2. cliquez sur **Coller**;
    - 4.2.1. avec Windows 7 passez à l'étape 7.1.
- 5. Ajustez la mise en page de l'image avec les actions suivantes :
  - 5.1. dans la barre des menus, cliquez sur Fichier ;
  - 5.2. cliquez sur Mise en page...;
  - 5.3. dans la section **Orientation**, cliquez sur **Paysage**;
  - 5.4. dans la section Mise à l'échelle, cliquez sur Ajuster ;
  - 5.5. remplacez le contenu des deux rectangles à droite de Ajuster par 1 ;
  - 5.6. cliquez sur le bouton **OK**.
- 6. Ajustez les attributs de l'image avec les actions suivantes :
  - 6.1. dans la barre des menus, cliquez sur Image ;
  - 6.2. cliquez sur Attribut...;
  - 6.3. dans la section Unités, cliquez sur Pixels ;
  - 6.4. à droite de **Largeur**, écrivez la largeur de la résolution de votre écran en pixels (habituellement 1024) ;
  - 6.5. à droite de **Hauteur**, écrivez la hauteur de la résolution de votre écran en pixels (habituellement 768) ;
  - 6.6. cliquez sur le bouton **OK**.
- 7. Imprimez le contenu de la fenêtre de **Paint** avec les actions suivantes :
  - 7.1. dans la barre des menus, cliquez sur **Fichier** ou sur le bouton **e** n haut à gauche ;
  - 7.2. cliquez sur **Imprimer...**;
  - 7.3. cliquez sur le bouton **Imprimer**.
- 8. Fermez Paint.
- 9. Dans la fenêtre qui est apparue, cliquez sur le bouton Non.
- 10. Fermez Internet Explorer.

Exercice 2 : (Windows 7, Vista et XP) : comment faire une capture d'écran et l'envoyer par courrier électronique. (Vous allez générer une image à capter, faire la capture de l'écran, déposer l'image captée dans le logiciel *Paint*, enregistrer l'image dans le dossier *Mes documents ou Documents* sous le nom *Capture d'écran*, puis envoyer le fichier *Capture d'écran* par courrier électronique.)

- 1. Placez une capture de l'écran dans le logiciel **Paint** et ajustez l'image en exécutant les instructions 1 à 6 de l'exercice précédent.
- 2. Enregistrez le contenu de **Paint** dans le dossier **Mes documents** ou **Documents** avec les actions suivantes :
  - 2.1. dans la barre des menus, cliquez sur **Fichier** ou sur le bouton **e** haut à gauche ;
  - 2.2. cliquez sur **Enregistrer sous...**;
  - 2.3. si vous ne voyez pas **Mes documents** ou **Documents**, faites apparaître ces mots comme suit
    - 2.3.1. avec Windows 7, cliquez sur le petit triangle à gauche de Bibliothèque,
    - 2.3.2. avec Vista cliquez sur Parcourir les dossiers,
    - 2.3.3. avec **XP**, à droite de **Enregistrer dans**, cliquez sur **Y** pour voir les dossiers disponibles ;
  - 2.4. cliquez sur Mes documents ou Documents ;
  - 2.5. à droite de Nom du fichier, remplacez le nom proposé par Capture d'écran ;

- 2.6. si vous ne voyez pas JPEG à droite de Type, faites apparaître ce mot comme suit
  2.6.1. à droite de Type, cliquez sur ➤ pour voir les choix disponibles,
  2.6.2. cliquez sur JPEG ;
- 2.7. cliquez sur le bouton **Enregistrer** ;
- 2.8. si un message vous demande si vous voulez remplacer le fichier qui existe déjà, cliquez sur le bouton **Oui**.
- 3. Fermez Paint.
- 4. Si votre logiciel de courrier électronique est Hotmail, faites les actions suivantes :
  - 4.1. démarrez Hotmail ;
  - 4.2. sur la ligne de commandes au-dessus de la liste de messages, cliquez sur Nouveau ;
  - 4.3. complétez la ligne À, la ligne Objet et le corps du message comme vous le faites habituellement (note : l'adresse du service de dépannage du club est aidecimbcc@gmail.com);
  - 4.4. ajoutez la pièce jointe comme suit
    - 4.4.1. sur la ligne de commandes au-dessus de votre message, cliquez sur Pièces-jointes,
    - 4.4.2. si vous ne voyez pas **Mes documents** ou **Documents**, faites apparaître ces mots comme suit
      - 4.4.2.1. avec Windows 7, cliquez sur le petit triangle à gauche de Bibliothèque,
      - 4.4.2.2. avec Vista cliquez sur Parcourir les dossiers,
      - 4.4.2.3. avec **XP**, à droite de **Enregistrer dans**, cliquez sur **Y** pour voir les dossiers disponibles,
    - 4.4.3. cliquez sur Mes documents ou Documents,
    - 4.4.4. sous Mes documents ou Documents, cliquez sur Capture d'écran,
    - 4.4.5. en bas à droite de la fenêtre, cliquez sur le bouton **Ouvrir** ;
  - 4.5. sur la ligne de commandes au-dessus de votre message, cliquez sur Envoyer.
- 5. Fermez Internet Explorer.
- 6. Si votre logiciel de courrier électronique est **Windows Live Mail**, **Outlook Express** ou **Windows Mail**, faites les actions suivantes :
  - 6.1. démarrez Windows Live Mail, Outlook Express ou Windows Mail ;
  - 6.2. obtenez un formulaire de composition de message en cliquant puis sur le bouton **Message électronique** ou sur **Créer un...**ou sur **Créer un message** ;
  - 6.3. complétez la ligne Å (note : l'adresse du service de dépannage du club est aidecimbcc@gmail.com) dans la ligne Objet, écrivez Capture d'écran et dans le corps du message, écrivez une phase pour décrire votre problème ;
  - 6.4. ajoutez la pièce jointe comme suit
    - 6.4.1. avec Windows 7 ou Vista, cliquez sur le bouton Joindre un fichier,
    - 6.4.2. avec **XP**, dans la barre des menus, cliquez sur **Insertion** et cliquez sur **Pièce jointe...**,
    - 6.4.3. si vous ne voyez pas **Mes documents** ou **Documents**, faites apparaître ces mots comme suit
      - 6.4.3.1. avec Windows 7, cliquez sur le petit triangle à gauche de Bibliothèque,
      - 6.4.3.2. avec Vista cliquez sur Parcourir les dossiers,
      - 6.4.3.3. avec **XP**, à droite de **Enregistrer dans**, cliquez sur **▼** pour voir les dossiers disponibles,
    - 6.4.4. cliquez sur Mes documents ou Documents,
    - 6.4.5. sous Mes documents ou Documents, cliquez sur Capture d'écran,
    - 6.4.6. cliquez sur le bouton Joindre ou Ouvrir ;
  - 6.5. cliquez sur le bouton **Envoyer**.
- 7. Fermez Windows Live Mail, Outlook Express ou Windows Mail.

### Windows : le bouton démarrer

Le format du menu associé au bouton démarrer semble avoir été gravé dans le marbre, mais il n'en est rien. Vous pouvez y changer plusieurs choses.

# **Exercice 3 : (Windows XP et Vista) comment choisir entre le** *Menu Démarrer* et le *Menu Démarrer classique*.

- 1. Cliquez de la droite sur le bouton **démarrer**.
- 2. Cliquez sur **Propriétés**.
- 3. Cliquez sur l'onglet Menu Démarrer.
- 4. Cliquez sur l'option de votre choix entre **Menu Démarrer** et **Menu Démarrer classique** (il est préférable de choisir le **Menu Démarrer** pour pouvoir évoluer avec le style qui est propre à **Windows XP** ou **Windows Mail**).
- 5. Cliquez sur bouton **OK**.

#### Exercice 4 : (Windows XP et Vista) comment afficher l'horloge sur la barre des tâches.

- 1. Cliquez de la droite sur le bouton **démarrer**.
- 2. Cliquez sur **Propriétés**.
- 3. Cliquez sur l'onglet Barre des tâches ou Zone de notification.
- 4. Dans la section **Zone de notification**, si un crochet n'apparaît pas à gauche de **Afficher l'horloge**, faites les actions suivantes :
  - 4.1. cliquez sur Afficher l'horloge pour faire apparaître un crochet ;
  - 4.2. cliquez sur bouton **OK**.

**Exercice 5 : (Windows 7, Vista et XP) comment personnaliser l'affichage des icônes selon vos besoins en les affichant ou en les masquant dans la zone de notification.** 

### Avec Windows 7

- 1. À droite de la barre des taches, cliquez sur le petit triangle (afficher les icônes cachées).
- 2. Cliquez sur **Personnaliser**.
- 3. À droite de l'icône que vous voulez personnaliser, dans la section **Comportements**, cliquez sur le petit triangle et choisissez une des trois options suivantes (Afficher l'icône et les modifications, Masquer l'icône et les modifications ou Afficher seulement les notifications).
- 4. Au besoin, répétez l'instruction 3. pour modifier d'autres éléments.
- 5. Cliquez sur le bouton **OK**.

### Avec Vista

- 1. Cliquez de la droite dans un espace libre de la barre des tâches.
- 2. Cliquez sur **Propriété**.
- 3. Cliquez sur l'onglet **Zone de notification.**
- 4. Cliquez sur le bouton **Personnaliler** ... .
- 5. À droite de l'icône que vous voulez personnaliser et cliquez sur la pointe de flèche 💌.
- 6. Cliquez sur une des trois options suivantes (Masquer en cas d'inactivité, toujours masquer ou Toujours afficher).
- 7. au besoin, répétez l'instruction 5 pour modifier d'autres éléments.
- 8. Cliquez sur le bouton **OK**.
- 9. Dans la fenêtre de **Propriété de la barre des tâches et du menu Démarrer**, cliquez sur le bouton **OK**.

### Avec XP

- 1. Masquez les icônes inactives avec les actions suivantes :
  - 1.1. cliquez de la droite sur le bouton **démarrer** ;
  - 1.2. cliquez sur Propriétés ;
  - 1.3. cliquez sur l'onglet Barre des tâches ;
  - 1.4. dans la section **Zone de notification**, si un crochet apparaît à gauche de **Masquer les icônes inactives**, les icônes inactives sont déjà masquées ; faites alors comme suit
    - 1.1.1. cliquez sur le bouton **Annuler** pour indiquer que vous ne voulez prendre aucune action,
    - 1.1.2. allez à l'instruction 2 ;
  - 1.2. dans la section **Zone de notification**, si un crochet n'apparaît pas à gauche de **Masquer les icônes inactives**, faites comme suit

1.2.1. cliquez sur **Masquer les icônes inactives** pour faire apparaître un crochet, 1.2.2. cliquez sur le bouton **Appliquer**.

- 2. Si vous désirez personnaliser l'affichage d'une icône, faites les actions suivantes :
  - 2.1. cliquez sur le bouton Personnaliser...;
  - 2.2. à droite de l'icône que vous voulez personnaliser, cliquez sur la pointe de flèche 💌.
  - 2.3. cliquez sur une des trois options suivantes (Masquer en cas d'inactivité, toujours masquer ou Toujours afficher) ;
  - 2.4. au besoin, répétez l'instruction 2.2 pour modifier d'autres éléments.
- 3. Cliquez sur bouton **OK**.
- 4. Cliquez sur bouton **OK**.

### Exercice 6 : (Windows 7, Vista et XP) comment personnaliser le menu Démarrer.

- 1. Indiquez que vous voulez personnaliser l'onglet du **menu Démarrer** avec les actions suivantes :
  - 1.1. cliquez de la droite sur le bouton démarrer ;
  - 1.2. cliquez sur **Propriétés** ;
  - 1.3. cliquez sur l'onglet Menu Démarrer.

### Avec Windows 7 et Vista

- 2. Changez les actions du bouton Démarrer avec les actions suivantes :
  - 2.1. à droite de Action du bouton d'alimentation, cliquez sur le petit triangle ;
  - 2.2. cliquez sur un des sept choix (par défaut, c'est Arrêter) ;
  - 2.3. cliquez sur le bouton Appliquer.
- 3. Personnaliséez le menu Démarrer avec les actions suivantes :
  - 3.1. cliquez sur le bouton **Personnaliser**;
  - 3.2. mettez un crochet aux titres que vous voulez voir apparaitre dans le menu démarrer et aussi, la façon qu'il est vu dans le menu **Démarrer.**
- 4. Dans la section, **Taille du menu Démarrer**, choisissez le nombre de programmes et le nombre d'éléments à voir apparaitre dans le menu démarrer (je vous recommande 5).
- 5. Cliquez sur le bouton **OK**.
- 6. Cliquez sur le bouton **OK**.

### Avec XP

2. cliquez sur bouton Personnaliser....

- 3. Personnalisez l'onglet Général du menu Démarrer avec les actions suivantes :
  - 3.1. dans la section Sélectionnez une taille d'icône pour les programmes, sélectionnez Grandes icônes ou Petites icônes (je vous suggère de sélectionner Petites icônes);
  - 3.2. dans la section Programmes ou Taille du menu Démarrer, indiquez combien de raccourcis vers les derniers programmes utilisés vous voulez inclure dans le menu Démarrer en cliquant sur (je vous suggère d'inscrire 5).
  - 3.3. dans la section Afficher dans le menu Démarrer, faites comme suit
    - 3.3.1. s'il n'y a pas de crochet à gauche de **Internet**, cliquez sur ce mot pour faire apparaître un crochet,
    - 3.3.2. à droite de **Internet**, cliquez sur **≥** pour voir les programmes disponibles, puis cliquez sur **Internet Explorer** ou sur un autre navigateur que vous utilisez,
    - 3.3.3. s'il n'y a pas de crochet à gauche de **Courrier électronique**, cliquez sur ces mots pour faire apparaître un crochet,
    - 3.3.4. à droite de **Courrier électronique**, cliquez sur pour voir les programmes disponibles, puis cliquez sur **Outlook Express** ou **Windows Mail** ou encore sur un autre programme que vous utiliser pour votre messagerie,
    - 3.3.5. cliquez sur le bouton **OK**.
- 4. Indiquez que vous voulez personnaliser l'onglet **Avancé** du **menu Démarrer** avec l'action suivante :
  - 4.1. cliquez sur l'onglet Avancé.
- 5. Personnalisez l'onglet Avancé du menu Démarrer avec les actions suivantes :
  - 5.1. dans la section **Paramètre du menu Démarrer**, cochez l'option **Ouvrir les sousmenus lorsque la souris pointe sur ceux-ci** ;
  - 5.2. dans la section Éléments du menu Démarrer, cochez les éléments que vous voulez inclure dans le menu Démarrer et aussi la manière qu'ils s'ouvrent ;
  - 5.3. dans la section **Documents récents**, cochez l'option **Afficher les documents ouverts récemment** ;
  - 5.4. cliquez sur bouton **OK**;
  - 5.5. cliquez sur bouton **OK**.

**Exercice 7 : (Windows 7, Vista et XP) comment ajouter ou supprimer au** *menu Démarrer* un programme qui se trouve dans la liste de *Tous les programmes*. (Le menu *Démarrer* c'est tous les programmes qui se trouvent en haut de la petite barre bleue).

- 1. Cliquez sur le bouton **démarrer**.
- 2. Pointez sur Tous les programmes.
- 3. Ajoutez un programme au menu Démarrer avec les actions suivantes :
  - 3.1. pointez ou cliquer sur le nom du dossier contenant le programme pour l'ouvrir et choisir l'icône du programme à ajouter au **menu Démarrer** ;
  - 3.2. avec **XP**, au besoin, répétez l'instruction 3.1 jusqu'à ce que le l'icône du programme apparaisse afin de l'ajouter au **menu Démarrer** ;
  - 3.3. cliquez de la droite sur l'icône du programme à ajouter au menu Démarrer ;
  - 3.4. dans le menu qui est apparu, cliquez sur Ajouter au menu Démarrer.
- 4. supprimez un programme au menu **Démarrer** avec les actions suivantes :
  - 4.1. cliquez de la droite sur l'élément à supprimer dans le menu Démarrer ;
  - 4.2. cliquez sur Supprimer du menu Démarrer ou sur Détacher du menu Démarrer.

5. Cliquez à l'extérieur du **menu Démarrer** pour le faire disparaître.

# Exercice 8 : (Windows 7, Vista et XP) comment démarrer *l'Explorateur Windows* à partir du bouton démarrer.

- 1. Cliquez de la droite sur le bouton **démarrer**.
- 2. Cliquez sur Explorer ou Ouvrir l'Explorateur Windows pour démarrer l'Explorateur Windows.
- Avec XP, si vous ne voyez pas le volet Dossiers à gauche de l'écran, cliquez sur le bouton
   Dossiers de la barre des boutons standard pour le faire apparaître.
- 4. Fermez l'**Explorateur Windows**.

Exercice 9 : (Windows XP) comment trier par ordre alphabétique les dossiers et les programmes affichés dans *Tous les programmes* du *menu Démarrer*.

- 1. Cliquez sur le bouton **démarrer**.
- 2. Pointez sur Tous les programmes.
- 3. Cliquez de la droite sur n'importe quel élément de la liste.
- 4. Cliquez sur **Trier par nom**.
- 5. Cliquez à l'extérieur du menu Démarrer pour le faire disparaître.

### Windows : l'extraction d'images et de musique d'un diaporama

Exercice 10 : (Windows 7, Vista et XP) comment créé un dossier. (Vous allez créer un dossier *Diaporamas*, dans le dossier *Mes Documents* ou *Documents*.)

- 1. Ouvrez le dossier **Mes Documents** ou **Documents** avec les actions suivantes : 1.1. cliquez de la droite sur le bouton **démarrer** ;
  - 1.2. cliquez sur **Explorer** ou **Ouvrir l'Explorateur Windows** pour démarrer l'**Explorateur Windows** ;
    - 1.2.1. avec **XP**, si vous ne voyez pas le volet **Dossiers** à gauche de l'écran, cliquez sur le bouton Dossiers de la barre des boutons standards pour le faire apparaître ;
  - 1.3. dans le volet de gauche, cliquez sur Mes documents ou Documents.
- 2. Créez le dossier Diaporamas avec les actions suivantes :
  - 2.1. dans le volet de droite, cliquez de la droite dans un espace blanc ;
  - 2.2. pointez Nouveau ;
  - 2.3. cliquez sur Dossier ;
  - 2.4. écrivez Diaporamas ;
  - 2.5. frappez sur la touche Entrée.
- 3. Frapper la touche **F5** pour actualiser les dossiers.
- 4. Fermez l'**Explorateur Windows**.

Exercice 11 : (Windows 7, Vista et XP) comment copier un diaporama de votre boîte de réception vers le dossier *Diaporamas*. (Les instructions suivantes sont valables pour *Outlook Express, Windows Mail* et *Windows live Mail*.)

- 1. Démarrez Outlook Express, Windows Mail et Windows Live Mail.
- 2. Changez au besoin le niveau de sécurité avec les actions suivantes :
  - 2.1. dans la barre des menus, cliquez sur **Outils** ou onglet 💷 de Windows Live Mail en

haut à gauche ;

- 2.2. cliquez sur Options...;2.2.1. avec Windows 7 pointez Option et cliquez Option de sécurité ;
- 2.3. cliquez sur l'onglet **Sécurité** ;
- 2.4. dans la section **Protection antivirus**, enlevez le crochet à gauche de **Ne pas autoriser** l'ouverture ou l'enregistrement des pièces jointes susceptibles de contenir un virus ;
- 2.5. cliquez sur le bouton **OK**.
- 3. Enregistrez le diaporama d'un courriel dans le dossier **Diaporamas** avec les actions suivantes :
  - 3.1. double-cliquez sur le courriel qui contient le diaporama pour l'ouvrir ;
  - 3.2. cliquez de la droite sur le nom du diaporama ;
  - 3.3. cliquez sur Enregistrer sous...;
    3.3.1. avec Vista cliquez sur Parcourir les dossiers ;
  - 3.4. cliquez sur Documents ou Mes documents ;
  - 3.5. cliquez sur Diaporamas;
  - 3.6. cliquez sur le bouton **Ouvrir** ;
  - 3.7. si vous désirez changer le nom du fichier contenant le diaporama, écrivez le nouveau nom à droite de Nom du fichier (il est utile de renommer un fichier lorsqu'il n'a pas un nom descriptif pour le retrouver plus facilement ; attention : si le nom qui apparaît à droite de Nom de fichier se termine par .pps, le nouveau nom doit aussi se terminer par .pps) ;
  - 3.8. cliquez sur bouton **Enregistrer**.
- 4. Fermez Outlook Express, Windows Mail et Windows Live Mail.

Par mesure de sécurité, il est prudent de faire un point de restauration avant d'installer un logiciel. Cela ne prend que quelques minutes et cela peut vous éviter bien des problèmes si le logiciel que vous installez est défectueux.

### Exercice 12 (Windows 7) : comment créer un point de restauration.

- 1. Démarrez l'outil de restauration avec les actions suivantes :
  - 1.1. cliquez sur le bouton Démarrer à gauche de la barre des tâches ;
  - 1.2. à droite du menu, cliquez de la droite sur le bouton Ordinateur ;
  - 1.3. cliquez sur **Propriété** ;
  - 1.4. à gauche, cliquez sur Protection du système ;
- 2. Créez un point de restauration avec les actions suivantes :
  - 2.1. dans la section Paramètres de protection, cliquez sur le bouton Créer ;
  - 2.2. dans la fenêtre, **Créer un point de restauration**, écrivez le nom que vous voulez donner à votre point de restauration (je vous suggère d'écrire **Extracteur**) et cliquez sur le bouton **Créer** ;
  - 2.3. dans la fenêtre affichant **Le point de restauration a été créé**, cliquez sur le bouton **Fermer** ;
  - 2.4. dans la fenêtre, **Propriétés système**, cliquez sur le bouton **OK**.
- 3. Fermez toutes les fenêtres ouvertes.

### Exercice 12 a) (Windows XP et Vista) : comment créer un point de restauration.

1. Démarrez l'outil de restauration avec les actions suivantes :

- 1.1. cliquez sur démarrer ;
- 1.2. pointez Tous les programmes ;
- 1.3. pointez Accessoires ;
- 1.4. pointez Outils système ;
- 1.5. cliquez sur **Restauration du système**.

### Pour XP

- 2. Créez un point de restauration avec les actions suivantes :
  - 2.1. dans la fenêtre **Restauration du système**, cliquez sur O<sup>Créer</sup> un point de restauration,
  - 2.2. cliquez sur le bouton **Suivant** ;
  - 2.3. sous **Description du point de restauration**, écrivez le nom que vous voulez donner à votre point de restauration (je vous suggère d'écrire **Extracteur**) ;
  - 2.4. cliquez sur le bouton Créer ;
  - 2.5. dans la fenêtre affichant Point de restauration créé, cliquez sur le bouton Fermer ;
- 3. fermez toutes les fenêtres ouvertes.

### <u>Pour Vista</u>

- 2. Créez un point de restauration avec les actions suivantes :
  - 2.1. dans la fenêtre Contrôle de compte d'utilisateur, cliquez sur le bouton Continuer ;
  - 2.2. attendez que la fenêtre Restauration du système apparaisse ;
  - 2.3. cliquez sur ouvrez Protection système ;
  - 2.4. cliquez sur le bouton Créer ;
  - 2.5. dans la fenêtre **Créer un point de restauration**, écrivez le nom que vous voulez donner à votre point de restauration (je vous suggère d'écrire **Extracteur**) ;
  - 2.6. cliquez sur le bouton Créer ;
  - 2.7. dans la fenêtre affichant **Le point de restauration a été créé**, cliquez sur le bouton **OK**.
- 3. Fermez toutes les fenêtres ouvertes.

### **Exercice 13 (Windows 7, Vista et XP) comment télécharger et installer le logiciel** *PowerPoint Image Extractor*.

- 1. Téléchargez le logiciel PowerPoint Image Extractor avec les actions suivantes :
  - 1.1. démarrez Internet Explorer ;
  - 1.2. dans la barre d'adresse, écrivez **www.commentcamarche.net/download/telecharger-34055049-powerpointimageextractor** et frappez sur la touche **Entrée** ;
  - 1.3. l'adresse étant un peu longue, vous pouvez aussi faire comme suit
    - 1.3.1. écrivez dans la barre d'adresse de Google, **powerpoint image extractor** et frappez sur la touche **Entrée**,
      - 1.3.2. cliquez sur le lien www.commentcamarche.net
  - 1.4. au centre de la page, cliquez sur bouton Télécharger (983 Ko) ;
    - 1.4.1. avec XP, cliquez sur la petite barre jaune qui est apparue en haut de la page (cette barre affiche le message suivant : Pour protéger votre sécurité, Internet Explorer a bloqué le téléchargement de fichiers de ce site vers votre ordinateur. Cliquez ici pour afficher plus d'options...);
  - 1.5. cliquez sur Enregistrer sous ;
  - 1.6. cliquez sur Enregistrer ;
  - 1.7. au besoin, cliquez sur Autoriser une fois ;
  - 1.8. cliquez sur le bouton **Ouvrir**;

- 1.9. attendez quelques secondes pour que la nouvelle fenêtre de téléchargement s'ouvre ;
- 2. Extrayez le logiciel avec les actions suivantes :
  - 2.1. double-cliquez sur PowerpointImageExtactor\_v1\_2\_setup.exe ;
  - 2.2. cliquez sur le bouton **Extraire tout** ;
  - 2.3. cliquez sur le bouton **Extraire.**
- 3. Installez le logiciel avec les actions suivantes :
  - 3.1. double-cliquez sur PowerpointImageExtractor\_VI\_2\_setup.exe ;
  - 3.2. cliquez sur le bouton Exécuter ou Oui ou Autoriser ;
  - 3.3. sous Français, cliquez sur le bouton OK ;
  - 3.4. dans la page de Bienvenue, cliquez sur le bouton Suivant ;
  - 3.5. cliquez sur Je comprends et j'accepte les termes du contrat de licence et cliquez sur le bouton Suivant ;
  - 3.6. cliquez sur le bouton **Suivant** ;
  - 3.7. cliquez sur le bouton **Suivant** ;
  - 3.8. pour Fin de l'installation, cliquez sur Terminer ;
  - 3.9. cliquez sur 👱, puis cliquez sur Français ;
  - 3.10. cliquez sur le bouton **OK go**.
- 4. Cliquez sur le petit rond en haut à l'extrême droit de la fenêtre **Powerpoint Image Extractor V1.2** pour la fermer.
- 5. Fermez toutes les fenêtres.

# Exercice 14 : (Windows XP et Vista) comment extraire les images et la musique d'un diaporama qui se trouve dans le dossier *Diaporamas*, puis copier certaines images dans le dossier *Images* et copier la musique dans le dossier *Musique*.

- 1. Extrayez les images et la musique du diaporama avec les actions suivantes :
  - 1.1. démarrez PowerPoint Image Extractor comme suit
    - 1.1.1. cliquez sur le bouton démarrer,
    - 1.1.2. pointez Tous les programmes,
    - 1.1.3. cliquez sur PowerpointImageExtractor V1.2,
      - 1.1.3.1. agrandissez le carré du programme **PowerpointImageExtractor** au besoin, en placant la pointe de la souris au coin droit en bas sur la ligne, quand une double flèche apparaitra, enfoncer le bouton gauche de la souris et tout en le maintenant enfoncer, tirer vers le bas à droite ;
  - 1.2. extrayez les images et la musique comme suit
    - 1.2.1. cliquez sur le bouton **Choix**,
    - 1.2.2. à droite de **Regarder dans**, au besoin cliquez sur 👱,
    - 1.2.3. cliquez sur Mes Documents ou Documents,
    - 1.2.4. cliquez sur Diaporamas,
    - 1.2.5. cliquez sur **Ouvrir**,
    - 1.2.6. cliquez sur le nom du diaporama duquel vous voulez extraire les images et la musique,
    - 1.2.7. cliquez sur Ouvrir,
    - 1.2.8. à la fin de l'extraction, lisez les informations,
    - 1.2.9. cliquez sur le bouton **OK**,
    - 1.2.10. cliquez sur le petit rond en haut à l'extrême droit de la fenêtre **Powerpoint Image Extractor V1.2** pour la fermer.
- 2. Copiez les images que vous voulez conserver dans le dossier **Images** avec les actions suivantes :

- 2.1. ouvrez le dossier **Diaporamas** comme suit
  - 2.1.1. cliquez de la droite sur le bouton démarrer,
  - 2.1.2. cliquez sur Explorer ou Ouvrir l'Explorateur Windows pour démarrer l'Explorateur Windows,
    - 2.1.2.1. avec **XP**, si vous ne voyez pas le volet **Dossiers** à gauche de l'écran, cliquez sur le bouton bossiers de la barre des boutons standards pour le faire apparaître,
  - 2.1.3. dans le volet de gauche, cliquez sur Mes Documents ou Documents,
  - 2.1.4. dans le volet de droite, cliquez ou double cliquez sur Diaporamas ;
- 2.2. affichez les images du diaporama qui ont été extraites comme suit
  - 2.2.1. cliquez ou double cliquez sur le dossier portant le nom du diaporama duquel vous avez extrait les images et la musique,
  - 2.2.2. pour afficher le contenu du dossier **Images** en format **Miniatures** ou **Grandes icônes** faite comme suit
    - 2.2.2.1. avec **XP**, cliquez sur 🛄, avec **Vista** cliquez sur **Affichage** et avec **Windows 7** cliquez sur le bouton en haut à droite 📰 ,
    - 2.2.2.2. cliquez sur Miniatures ou Grandes icônes ;
- 2.3. sélectionnez les images que vous voulez conserver comme suit
  - 2.3.1. cliquez sur la première image à conserver pour la sélectionner,
  - 2.3.2. appuyez sur la touche Ctrl et maintenez-la enfoncée,
  - 2.3.3. en maintenant la touche **Ctrl** enfoncée, cliquez sur les autres images à conserver,
  - 2.3.4. lorsque vous avez cliqué sur toutes les images à conserver, relâchez la touche **Ctrl**;
- 2.4. copiez les images sélectionnées dans le dossier Images comme suit
  - 2.4.1. cliquez de la droite sur une des images sélectionnées et cliquez sur **Copier** pour copier les images sélectionnées dans le presse-papiers,
  - 2.4.2. à gauche de l'écran, cliquez ou double cliquez sur Images,
  - 2.4.3. dans le volet droit, cliquez de la droite et cliquez sur **Coller** pour copier le contenu du presse-papiers dans le dossier **Images**,
  - 2.4.4. au besoin, pour afficher le contenu du dossier **Images** en format **Miniatures** ou **Grandes icônes** faite comme suit
    - 2.4.4.1. avec **XP**, cliquez sur **En**, avec **Vista** cliquez sur **Affichage** et avec
      - Windows 7 cliquez sur le bouton en haut à droite
    - 2.4.4.2. au besoin, cliquez sur Miniatures ou Grandes icônes.
- 3. Renommer et copiez la musique que vous voulez conserver avec les actions suivantes :
  - 3.1. ouvrez le dossier **Diaporamas** avec les actions suivantes :
    - 3.1.1. à gauche de l'écran, cliquez sur Mes Documents ou Documents ;
    - 3.1.2. dans le volet de droite, cliquez ou double cliquez sur **Diaporamas**.
  - 3.2. renommez le fichier contenant la musique pour lui donner un nom plus descriptif comme suit
    - 3.2.1. dans le volet de droite, cliquez ou double cliquez sur le dossier portant le nom du diaporama duquel vous avez extrait les images et la musique,
    - 3.2.2. cliquez de la droite sur le nom du fichier contenant la musique (c'est le fichier dont le nom se termine par **.wav**),
    - 3.2.3. cliquez sur **Renommer**,
    - 3.2.4. dans le texte surligné en bleu, placez le curseur de la souris immédiatement à gauche de **.wav**,

- 3.2.5. appuyez sur la touche **retour en arrière** pour effacer la partie du nom à gauche de **.wav**,
- 3.2.6. écrivez le nouveau nom (je vous suggère d'écrire le titre de la pièce de musique, ce titre et le nom de l'interprète sont souvent affichés à la fin du diaporama, Si vous n'avez pas obtenu cette information à la fin du diaporama, je vous suggère d'utiliser le même nom que celui du diaporama),
- 3.2.7. frappez sur la touche Entrée ;
- 3.3. copiez la musique que vous voulez conserver dans le dossier Musique comme suit
  - 3.3.1. cliquez de la droite sur le nom du fichier contenant la musique,
  - 3.3.2. cliquez sur Copier pour copier le fichier dans le presse-papiers,
  - 3.3.3. dans le volet de gauche, cliquez ou double cliquez sur Musique,
  - 3.3.4. dans le volet de droite, cliquez sur **Coller** dans un espace blanc pour copier le contenu du presse-papiers dans le dossier **Musique**.
- 4. Fermez l'**Explorateur Windows**.

Exercice 15 : (Windows 7, Vista et XP) comment supprimer un dossier d'extraction du dossier *Diaporamas* après l'extraction des images et de la musique. (Il est inutile de conserver ce dossier, car vous n'en aurez plus besoin.)

- 1. Ouvrez le dossier **Diaporamas** avec les actions suivantes :
  - 1.1. cliquez de la droite sur le bouton démarrer ;
  - 1.2. cliquez sur **Explorer** ou **Ouvrir l'Explorateur Windows** pour démarrer l'**Explorateur Windows** ;
    - 1.2.1. avec XP, si vous ne voyez pas le volet **Dossiers** à gauche de l'écran, cliquez sur le bouton Dossiers de la barre des boutons standards pour le faire apparaître ;
  - 1.3. dans le volet **de gauche**, cliquez sur **Mes Documents** ou **Documents** ;
  - 1.4. dans le volet de droite, cliquez ou double cliquez sur **Diaporama**s.
- 2. Supprimez le dossier d'extraction avec les actions suivantes :
  - 2.1. cliquez de la droite sur le nom du dossier d'extraction (le dossier d'extraction est composé de l'icône ☐ suivie du nom du diaporama) ;
  - 2.2. cliquez sur **Supprimer**;
  - 2.3. dans la fenêtre de confirmation, cliquez sur le bouton **Oui**.
- 3. Si vous voulez aussi supprimer le diaporama dont vous avez extrait les images et la musique, faites les actions suivantes :
  - 3.1. dans le volet de droite, cliquez de la droite sur le nom du diaporama (le nom du diaporama est le nom qui se termine par **.pps**) ;
  - 3.2. cliquez sur Supprimer ;
  - 3.3. dans la fenêtre de confirmation, cliquez sur le bouton **Oui**.
- 4. Fermez l'Explorateur Windows.

# Exercice 16 : (Windows 7) comment mettre une ou plusieurs images extraites d'un diaporama comme image d'arrière-plan du bureau.

- 1. Indiquez que vous voulez modifier l'image d'arrière-plan du bureau avec les actions suivantes :
  - 1.1. cliquez sur le bouton **démarrer** ;
  - 1.2. cliquez sur **Panneau de configuration** ;
  - 1.3. au besoin, en haut à droite, cliquez sur Catégorie et cliquez sur Catégorie ;
  - 1.4. à droite, dans la section Apparence et personnalisation, cliquez sur

### Modifier l'arrière-plan du Bureau.

- 2. Ouvrez le dossier **Images** avec les actions suivantes :
  - 2.1. cliquez sur le bouton **Parcourir**;
  - 2.2. cliquez sur **Bibliothèque**, sur **Images** et sur le bouton **OK**.
- 3. Choisissez votre nouvel arrière-plan avec les actions suivantes :
  - 3.1. cliquez dans un espace blanc pour enlever la sélection de toutes les images ;
  - 3.2. pour choisir une seule image, faite comme suit
    - 3.2.1. cliquez sur l'image et passez à l'instruction 3 3.6 ;
  - 3.3. pour choisir plusieurs images, faite comme suit
    - 3.3.1. cliquez sur une première photo du bloc de photos que vous désirez obtenir,
    - 3.3.2. enfoncez la touche **MAJ** et en tenant la touche **MAJ** enfoncée, cliquez sur la dernière image du bloc,
    - 3.3.3. relâchez la touche MAJ,
    - 3.3.4. sous **Changer d'image toutes les**, cliquez sur la pointe de flèche pour définir la durée du changement des images (je vous suggère 10 minutes),
    - 3.3.5. sous **Aléatoire**, mettez un crochet si vous désirez que vos images soient vues en désordre,
    - 3.3.6. cliquez sur le bouton Enregistrer les modifications.
- 4. Fermez toutes les fenêtres et constatez que les images sélectionnées apparaitront sur votre bureau comme images d'arrière-plan à intervalle régulier.

# Exercice 16 a) : (Vista et XP) comment utiliser une image extraite du diaporama comme image d'arrière-plan du bureau.

- 1. Indiquez que vous voulez modifier l'image d'arrière-plan du bureau avec les actions suivantes :
  - 1.1. cliquez sur le bouton **démarrer** ;
  - 1.2. cliquez sur **Panneau de configuration** ;
  - 1.3. en haut à gauche de l'écran, si vous voyez **Basculer vers l'affichage des catégories**, cliquez sur ces mots pour obtenir l'affichage standard ;
  - 1.4. pour modifier l'image, faite comme suit
    - 1.4.1. cliquez sur Apparence et thèmes,
    - 1.4.2. cliquez sur Modifier l'image d'arrière-plan du Bureau ou dans le thème Personnalisation.
- 2. Ouvrez le dossier Images avec les actions suivantes :
  - 2.1. cliquez sur l'onglet **Bureau** ;
  - 2.2. à droite de **Regarder dans**, cliquez sur ≥, cliquez sur **Mes Documents** ou **Documents** et double-cliquez sur **Images** ;
  - 2.3. pour afficher le contenu du dossier **Images** en format **Miniatures** ou **Grandes icônes** faite comme suit
    - 2.3.1. avec **XP**, cliquez sur **Er**, avec **Vista** cliquez sur **Affichage**,
    - 2.3.2. cliquez sur Miniatures ou Grandes icônes.
- 3. Choisissez votre nouvel arrière-plan avec les actions suivantes :
  - 3.1. cliquez sur l'image à enregistrer comme arrière-plan ;
  - 3.2. cliquez sur le bouton **Ouvrir** ;
  - 3.3. cliquez sur le bouton **OK**.
- 4. Fermez toutes les fenêtres et constatez que l'image sélectionnée apparaît comme image d'arrière-plan.

Exercice 17 : (Windows 7, Vista et XP) comment écouter une musique extraite d'un diaporama tout en naviguant.

- 1. Démarrez l'Explorateur Windows avec les actions suivantes :
  - 1.1. cliquez de la droite sur le bouton démarrer ;
  - 1.2. cliquez sur **Explorer** ou **Ouvrir l'Explorateur Windows** pour démarrer l'**Explorateur Windows** ;

1.2.1. avec XP, si vous ne voyez pas le volet **Dossiers** à gauche de l'écran, cliquez sur

le bouton Dossiers de la barre des boutons standards pour le faire apparaître.

- 2. Ouvrez le dossier Musiques avec les actions suivantes :
  - 2.1. au besoin, dans le volet de gauche, cliquez ou double cliquez sur **Mes Documents** ou sur **Blibliothèque** ;
  - 2.2. dans le volet de gauche, cliquez sur Musique.
- 3. Sélectionnez les pièces de musique que vous allez écouter avec l'une des méthodes suivantes :
  - 3.1. **première méthode :** pour sélectionner une seule pièce de musique, cliquez sur la pièce ;
  - 3.2. **deuxième méthode :** pour sélectionner un bloc de pièces contiguës, faites comme suit 3.2.1. cliquez sur la première pièce du bloc,
    - 3.2.2. enfoncez la touche **MAJ** et, en tenant la touche **MAJ** enfoncée, cliquez sur la dernière pièce du bloc,
    - 3.2.3. relâchez la touche MAJ;
  - 3.3. **troisième méthode :** pour sélectionner plusieurs pièces non contiguës, faites comme suit
    - 3.3.1. cliquez sur l'une des pièces,
    - 3.3.2. enfoncez la touche **Ctrl** et, en tenant la touche **Ctrl** enfoncée, cliquez sur les autres pièces,
    - 3.3.3. quand vous avez sélectionné toutes les pièces désirées, relâchez la touche Ctrl.
- 4. Démarrez les pièces de musique sélectionnées avec les actions suivantes :
  - 4.1. cliquez de la droite sur une des pièces sélectionnées ;
  - 4.2. cliquez sur Lecture (ou Lire avec le Lecteur Windows Media) ;
  - 4.3. ajustez le son au besoin.
- 5. Si vous voulez continuer à naviguer et à écouter de la musique, cliquez sur 📃 en haut à droite de la fenêtre du lecteur de musique pour la réduire dans la barre des tâches.
- 6. Fermez l'Explorateur Windows.

Vous pouvez maintenant naviguer en écoutant la musique que vous avez sélectionnée.

### Windows : compression des photos lors d'un envoi par courriel

Exercice 19 : (Windows 7, Vista et XP) comment utiliser l'Explorateur Windows pour envoyer un message avec photos compressées en pièce jointe à partir de l'Explorateur Windows. (cet exercice ne fonctionne pas toujours avec tous les ordinateurs)

- 1. Démarrez l'Explorateur Windows.
- 2. Ouvrez le dossier contenant les photos à envoyer avec les actions suivantes :
  - 2.1. dans le volet de gauche, cliquez ou double cliquez sur **Mes documents** ou sur **Blibliothèque** ;
  - 2.2. dans le volet de gauche, cliquez sur le dossier contenant vos photos à envoyer ;
  - 2.3. pour afficher le contenu du dossier Images en format Miniatures ou Grandes icônes

faite comme suit :

- 2.3.1.1. au besoin, avec **XP**, cliquez sur 🐨 , avec **Vista** cliquez sur **Affichage** et avec **Windows 7** cliquez sur le bouton en haut à droite 📰 ,
- 2.3.1.2. cliquez sur Miniatures ou Grandes icônes ;
- 3. Envoyez un message avec des photos compressées en pièce jointe avec les actions suivantes :
  - 3.1. dans le volet de droite, sélectionnez toutes vos photos à envoyer comme il a été démontré à l'exercice 17, instruction 3.1, instruction 3.2 et instruction 3.3 (en compressant les photos de cette façon, vous pouvez en envoyer jusqu'à 40 à 50 photos) ;
  - 3.2. cliquez de la droite sur une des photos sélectionnées ;
  - 3.3. pointez Envoyer vers ;
  - 3.4. cliquez sur **Destinataire**;
  - 3.5. avec Vista et Windows 7 faite comme suit
    - 3.5.1. dans la fenêtre **Joindre les fichiers**, cliquez sur la pointe de flèche à droite de **Taille de l'image** et choisissez **1024 X 768**,
    - 3.5.2. cliquez sur le bouton **Joindre** ;
  - 3.6. avec **XP** faite comme suit
    - 3.6.1. dans la fenêtre Envoyer les images via courrier électronique, cliquez sur Réduire la taille de toutes les images,
    - 3.6.2. en bas à gauche, cliquez sur Afficher plus d'options,
    - 3.6.3. cliquez sur Grande (rentre dans une fenêtre de 1024 par 768),
    - 3.6.4. cliquez sur le bouton **OK** ;
  - 3.7. dans la fenêtre du courriel, cliquez sur À ou CCI et choisissez le ou les adresses de messagerie ;
  - 3.8. supprimez les paragraphes d'information dans la partie inférieure de la fenêtre ;
  - 3.9. écrivez votre message dans la partie inférieure de courriel ;
  - 3.10. cliquez sur le bouton **Envoyer**.
- 4. Fermez l'**Explorateur Windows**.

### Les prochaines séances de la série Facile

|           | Vendredi<br>en après-midi<br>(13:30) | Mercredi<br>en soirée<br>(19:30) |            | Vendredi<br>en après-midi<br>(13:30) | Mercredi<br>en soirée<br>(19:30) |
|-----------|--------------------------------------|----------------------------------|------------|--------------------------------------|----------------------------------|
| Session 1 | 14 septembre 2012                    | 19 septembre 2012                | Session 6  | 1 <sup>er</sup> février 2013         | 27 février 2013                  |
| Session 2 | 5 octobre 2012                       | 24 octobre 2012                  | Session 7  | 15 février 2013                      | 6 mars 2013                      |
| Session 3 | 2 novembre 2012                      | 21 novembre 2012                 | Session 8  | 1 <sup>er</sup> mars 2013            | 27 mars 2013                     |
| Session 4 | 9 novembre 2012                      | 28 novembre 2012                 | Session 9  | 22 mars 2013                         | 17 avril 2013                    |
| Session 5 | 25 janvier 2013                      | 20 février 2013                  | Session 10 | 5 avril 2013                         | 24 avril 2013                    |

Les séances se tiennent au Chalet Marie-Victorin, 1150 rue Marie-Victorin à St-Bruno.

Les dates ci-dessus sont sujettes à changements. Consultez le site du club (**www.cimbcc.ca**) pour obtenir les dates finales et une description du contenu des séances.